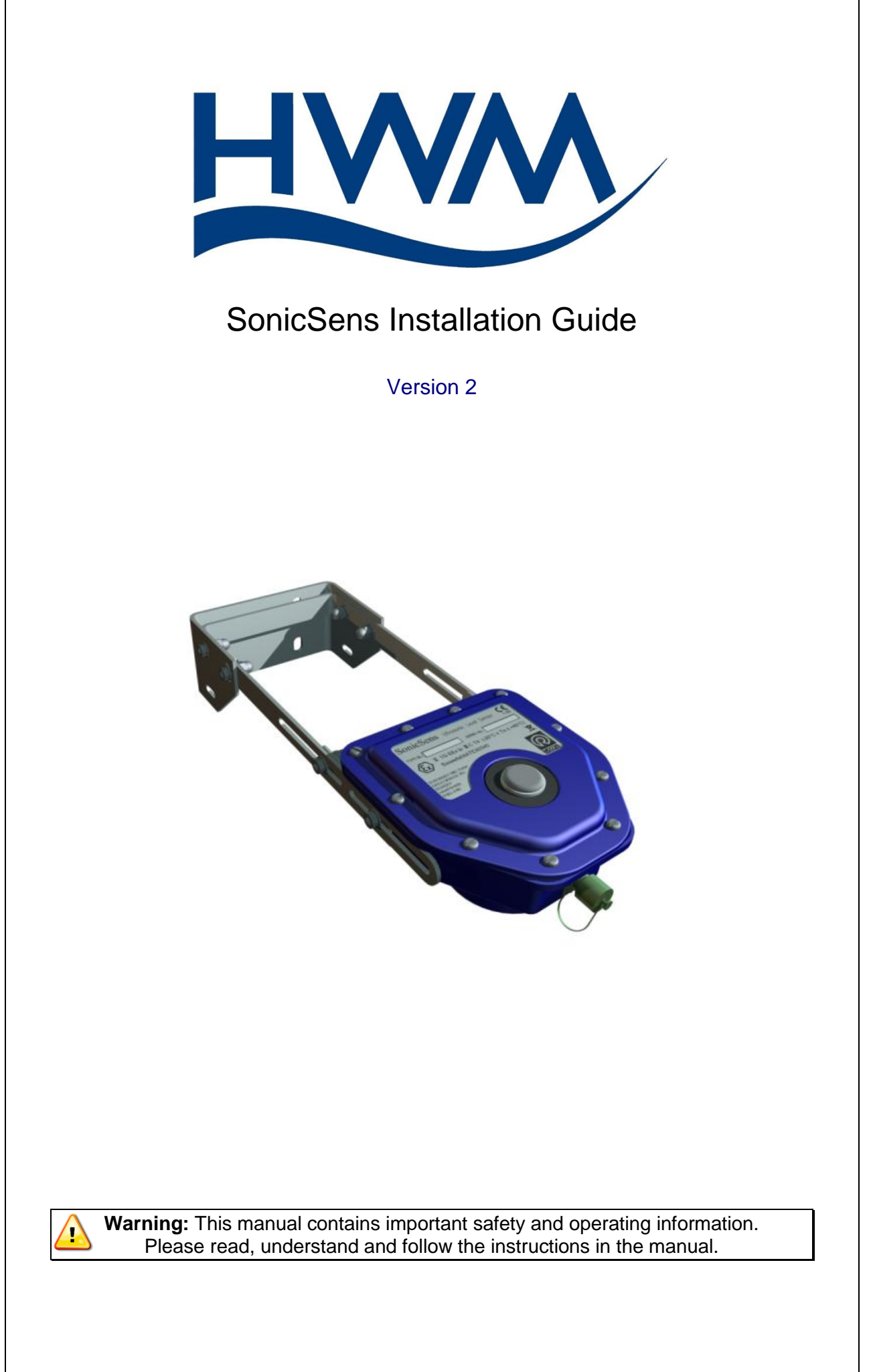

# Contents

| 1. SONICSENS KEY POINTS4                    |
|---------------------------------------------|
| 2. FEATURES4                                |
| 4. CONNECTING TO THE SONICSENS5             |
| 5. SONICSENS INSTALLATION GUIDELINES        |
| 6. SONICSENS BEAM ANGLE6                    |
| 7. SONIC DEADBANDS EXPLAINED                |
| 8. SONICSENS TYPE RECOGNITION8              |
| 9. PROBLEMS WITH OBSTRUCTIONS9              |
| 10. LAUNCHING THE APPLICATION10             |
| 11. THE POSITION MOUNTING TEST12            |
| 12. INSTALLING THE SONICSENS13              |
| 13. USING THE SOFTWARE13                    |
| 13.1. SENSOR SET UP AND CHANNEL DESCRIPTION |
| 13.2 DISTANCE MEASUREMENT14                 |
| 13.3 DEPTH MEASUREMENT15                    |
| 13.4 WEIR MEASUREMENT16                     |
| 13.5 RECTANGULAR WEIR16                     |
| 13.6 CONSTRICTED RECTANGULAR WEIR17         |
| 13.7 V – NOTCH WEIR18                       |
| 14. PROGRAMMING THE DATA LOGGER20           |
| 15. SIGNAL TEST                             |

| 16.  | HARDWARE TEST                    | 22 |
|------|----------------------------------|----|
| SIMP | LIFIED DECLARATION OF CONFORMITY | 23 |

# 1. SONICSENS KEY POINTS

This guide specifically deals with the installation of SonicSens in an ATEX environment using an Intelligens logger. SonicSens can be used in non ATEX applications where an alternate logger may be used, however, the set up would be as described.

- Rigid plastic case
- Stainless steel mounting bracket
- Bubble spirit level to ease installation
- Military connector for cable to logger
- 5 year battery life
- Temperature Compensated
- 2 different models 2.5m and 5m range

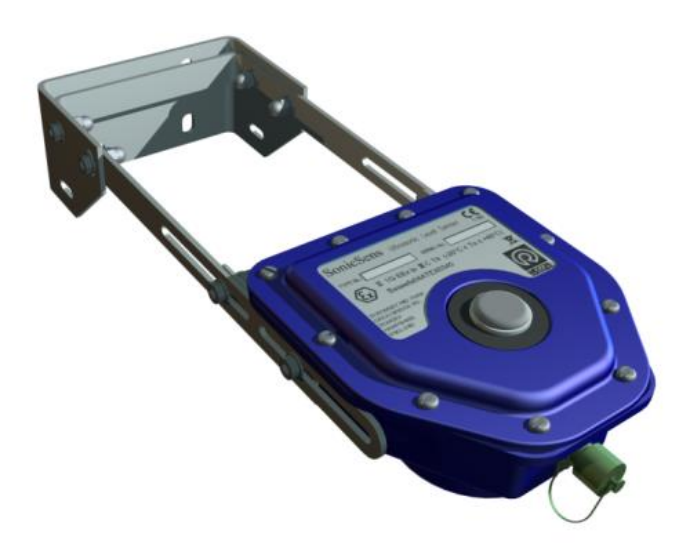

#### 2. FEATURES

- Internal batteries > 5 year battery life.
- Very low power consumption.
- ATEX Intrinsically Safe
- Range up to 5m (Resolution +/- 1mm)
- Bubble spirit level to ease installation
- Digital serial output / No Calibration required

# 3. EQUIPMENT OVERVIEW

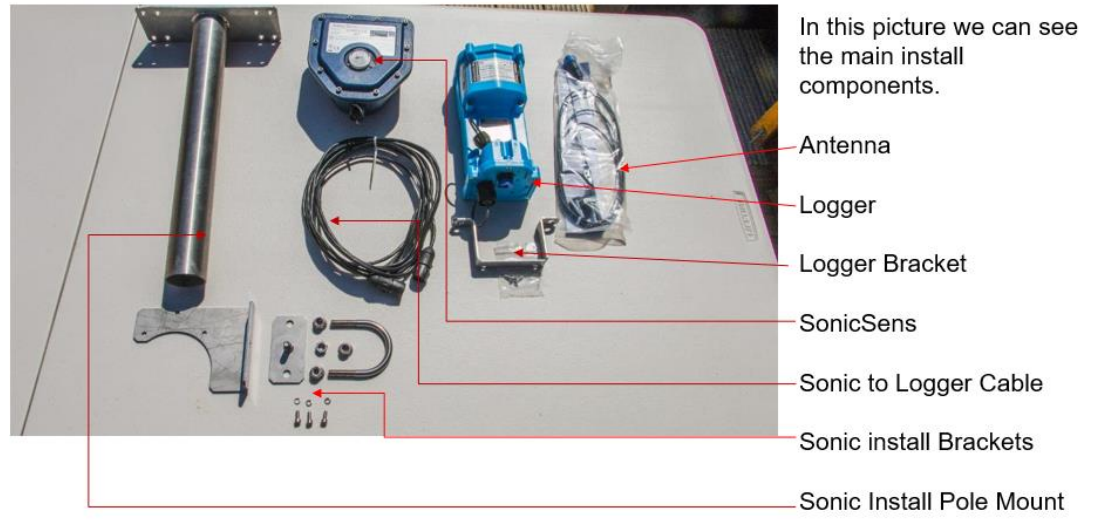

PLEASE NOTE YOUR SUPPLIED BRACKET MAY DIFFER TO THE ABOVE

# 4. Connecting to the SonicSens

The SonicSens is connected to a PC via a logger and a communication cable, part number COMMS USB/IS shown below.

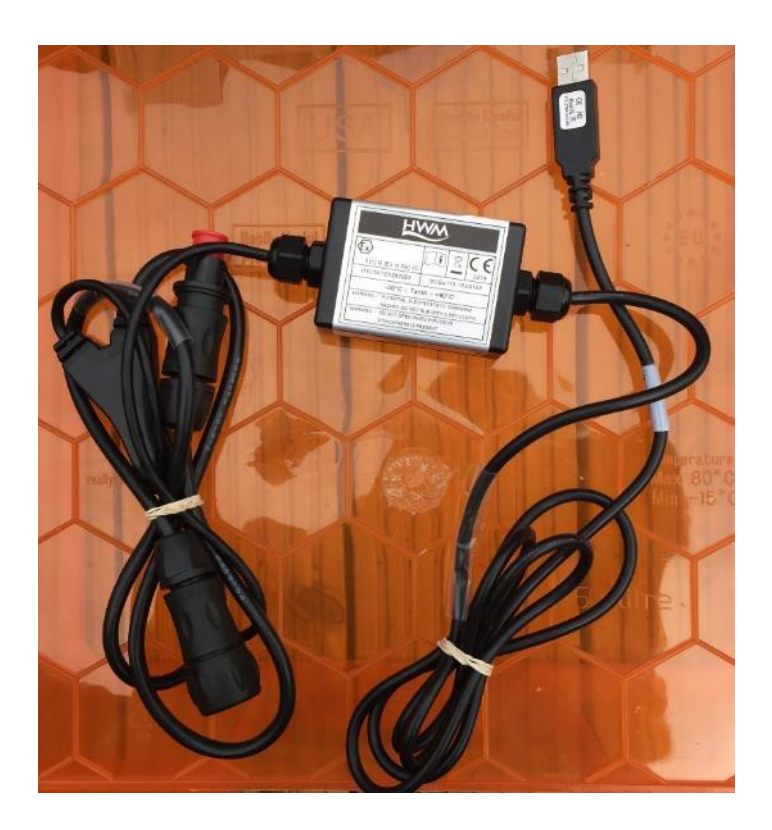

# 5. SONICSENS INSTALLATION GUIDELINES

It is always advised to do a survey of the potential site prior to ordering equipment, as cable lengths etc can be stated on the order. The initial survey also allows you to check locations where the logger, antenna and the SonicSens is to be sited.

SonicSens location is important, as the ultrasonic wave requires an uninterrupted beam and level surface to bounce off.

This means the ultrasonic signal must have no obstacles in its path and the surface that it has to be bounced off of must be level and non-turbulent. If there is benching or curved channels the signal will not be returned to the sensor.

Ultrasonic Beam width has also to be taken into account. Before committing to a complete install there are some quick tests that can be carried out to determine if the Ultrasonic location is good or not.

## 6. SONICSENS BEAM ANGLE

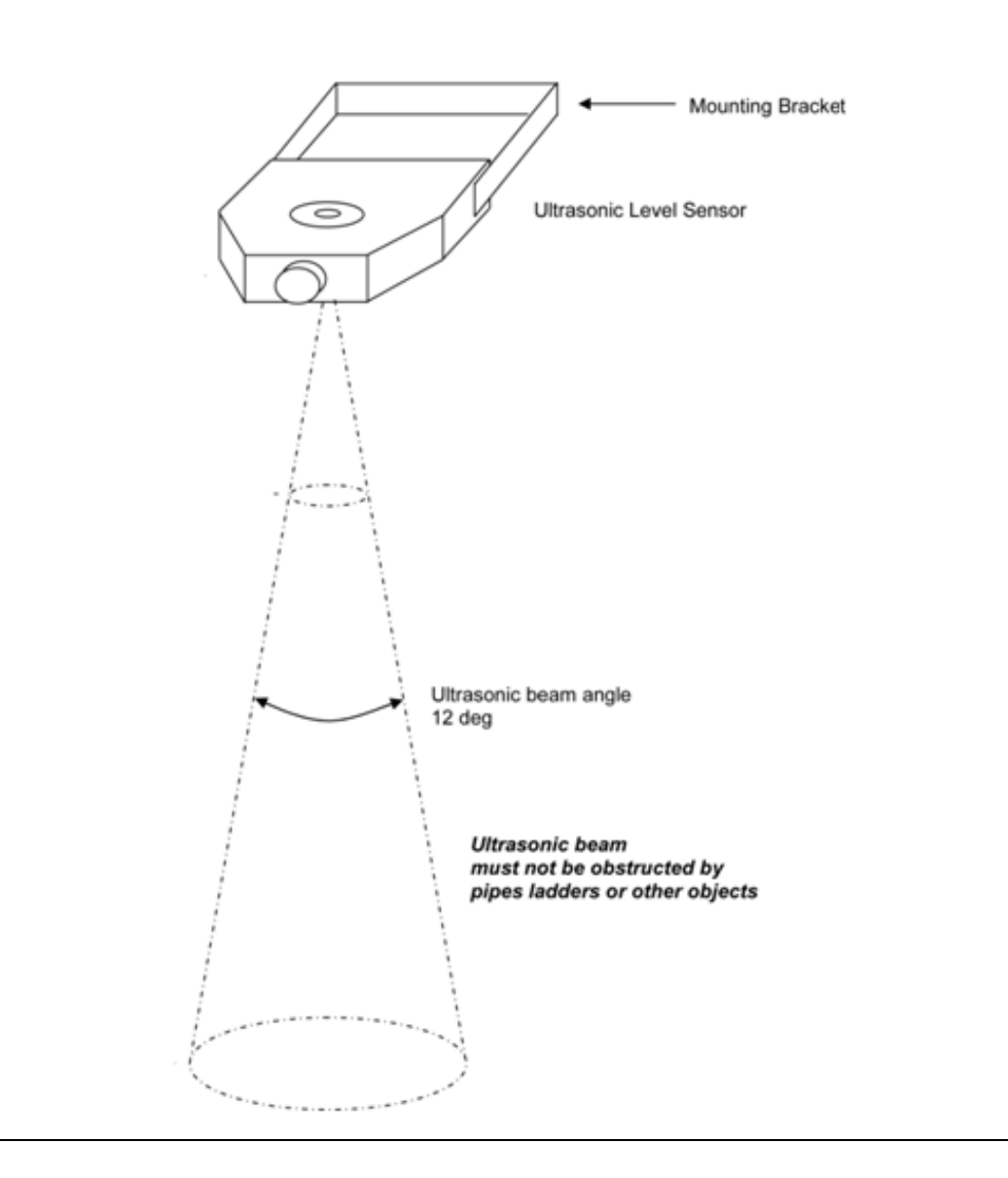

# 7. SONIC DEADBANDS EXPLAINED

Two types of Ultrasonic Sonicsens are available. A 5mts maximum range and a 2.5mts maximum range. Each head has its own measuring range with an inner and outer deadband where measurements will not be taken or may be measured inaccurately.

On the 5mts head we have a usable range of 900mm to 5000mm, and on the 2.5mts head we have a usable range of 300mm to 2500mm.

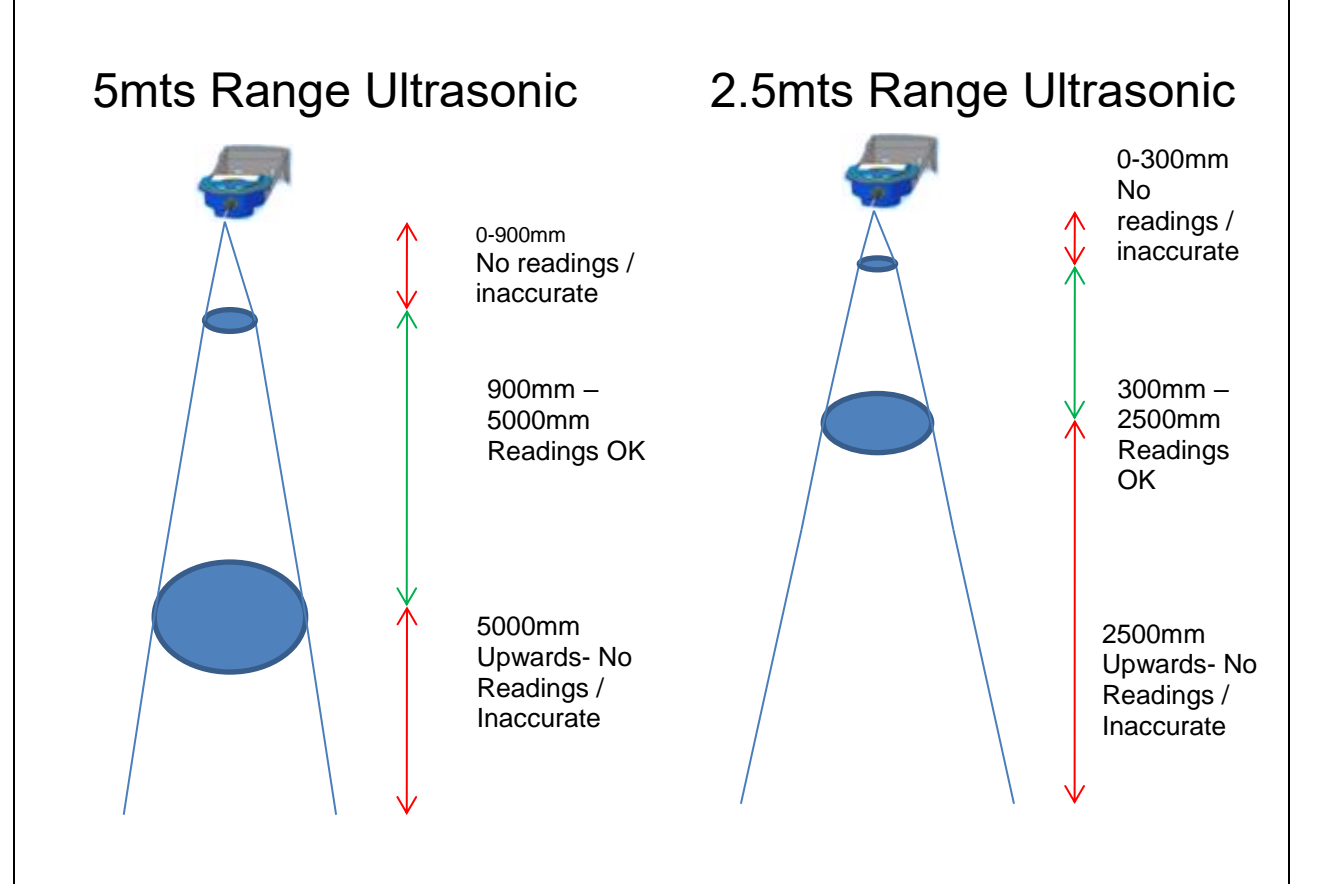

## 8. SONICSENS TYPE RECOGNITION

- The 5mts and 2.5mts ultrasonic can be easily recognised by the part number, and visually even more easily.
- Part number for the 5mts head is SONIC/5/IS
- Part Number for the 2.5mts head is SONIC/2.5/IS
- An easier way to quickly recognise the differences is by looking at the underside of the ultrasonic.
- The underside of the 5mts head has a large white disc (50mm), whilst the 2.5mts has a small white disc (25mm) as shown below.

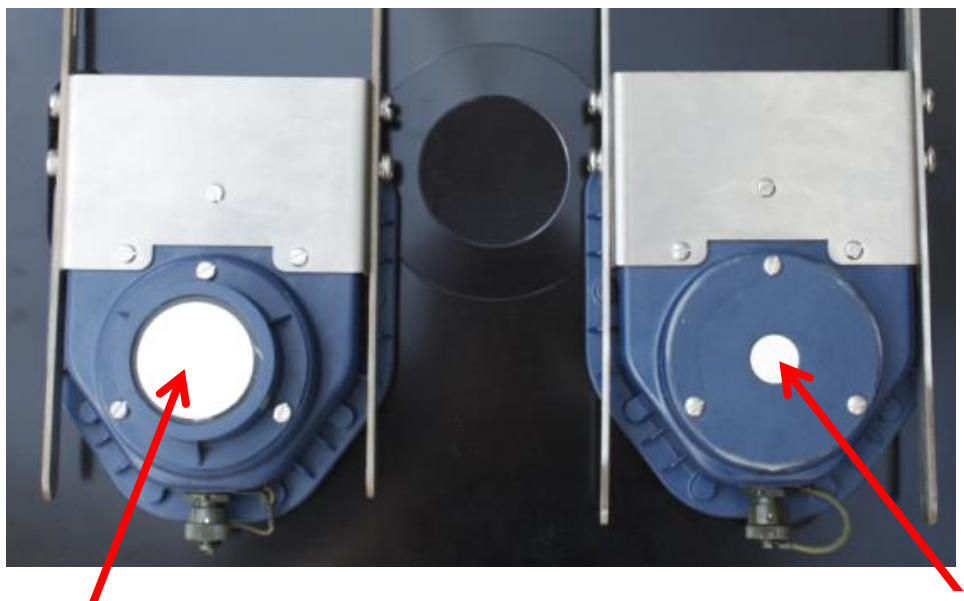

50mm

25mm

Other ways to recognise the difference is the longer sensor head on the 5mts head as shown below

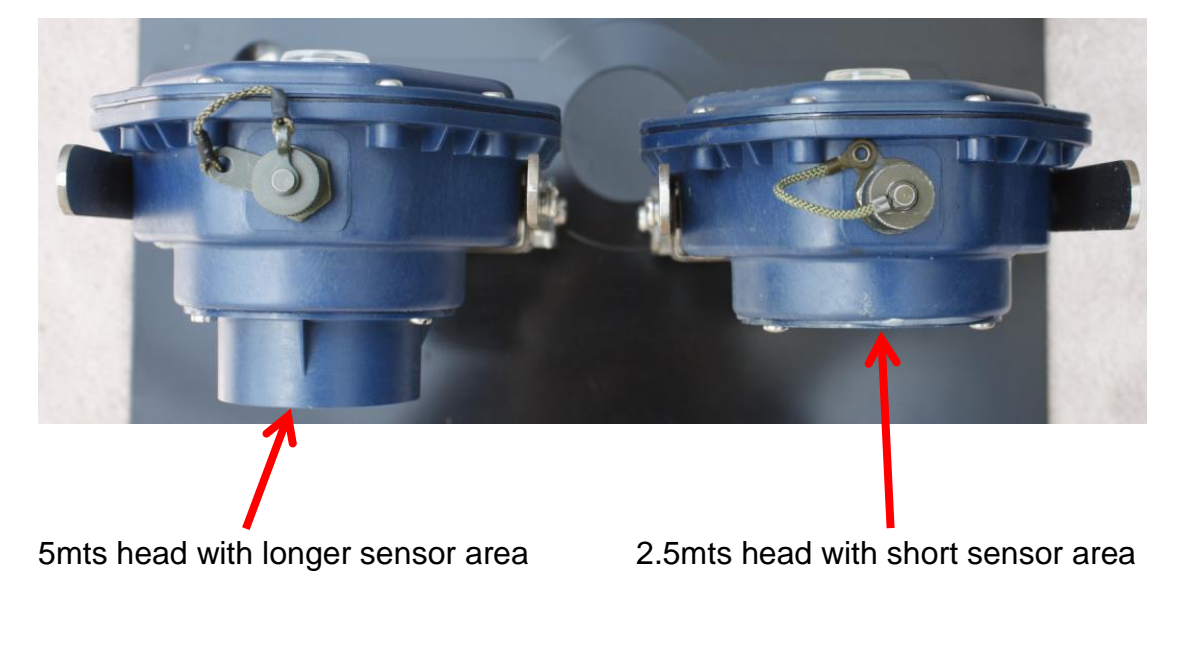

## 9. PROBLEMS WITH OBSTRUCTIONS

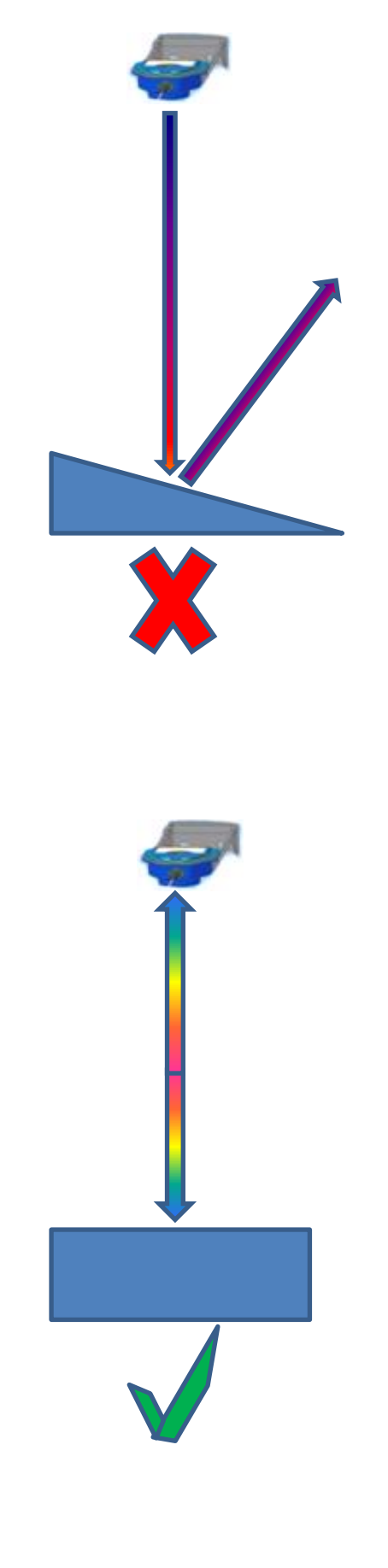

SonicSens is looking at a sloping (Benched) surface causing the signal to bounce away

100% The signal has a good flat surface to bounce straight back from

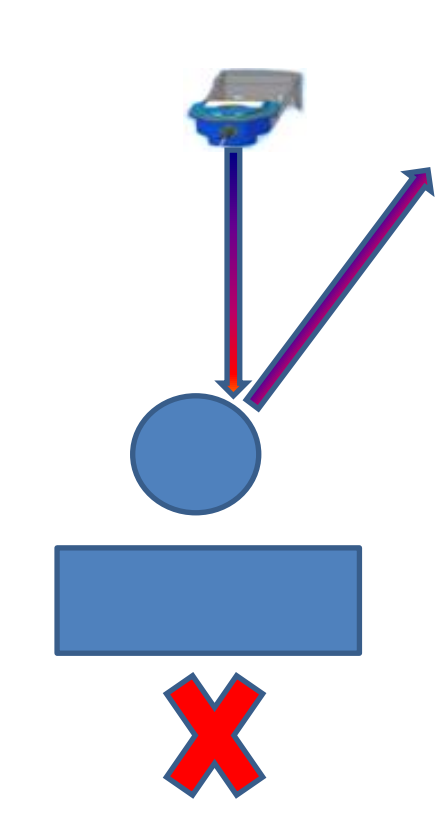

The signal has struck an object in its path causing the signal to bounce away

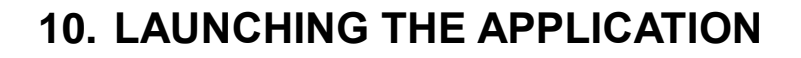

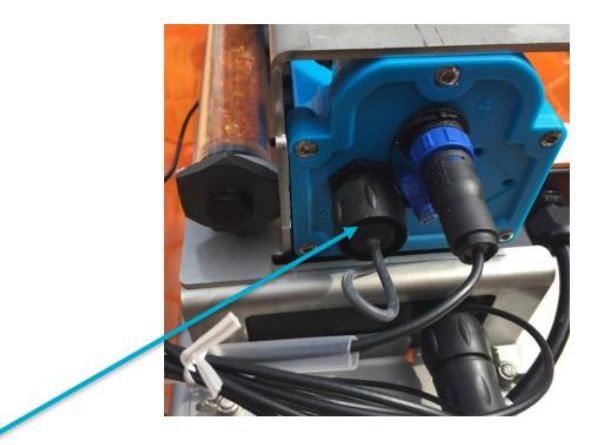

Plug the USB of the programming connector to your laptop and the Mil spec connector to this port of the logger

Simply connect the sonic to the logger with the supplied cable and then connect to the logger with your programming cable.

Then launch the Installation and Diagnostic Tool (IDT) Program. Press the windows start button, then select "All Programs", Then select the "HWM" folder, then the "IDT" folder and finally the IDT program icon. This will open the program displayed below.

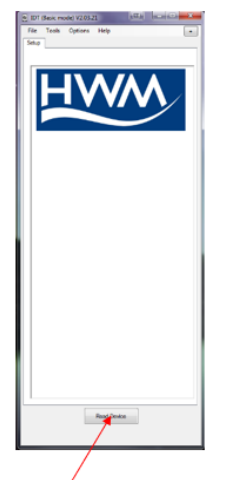

Click the button labelled "Read Device" – the logger will now be interrogated as to its current configuration. Be patient as it may take a few minutes.

| file Toolo     | Options Help        |           |            |   |
|----------------|---------------------|-----------|------------|---|
| Set.o Hardware | Tento   Data Collec | tion Seco | nday files |   |
|                |                     |           |            |   |
| Logger         |                     |           |            |   |
| Tge            | PW-138-004 V3.      | M (Stope  | ed)        |   |
| 10             | _STWD/#             |           |            |   |
| Senal No.      | 0001689             |           |            |   |
| Tel No         | +447524266715       |           |            |   |
| Logger Tene    | 09.Jun 2016 11      | 1.30.10   |            |   |
| Longing Pag    | mailers             |           |            |   |
| Stat lopping   | medately            |           |            |   |
| Lad Bala       | Taxa 112 May 2014   | 11-19     | 145.01.00  | - |
| 100 200 2      |                     |           |            |   |
| -              |                     | (29)      | H I        |   |
| Log            |                     |           |            |   |
|                | Device Reed         | Success   |            |   |
|                |                     |           |            |   |
| 100            |                     | OK        |            | * |
| Log            |                     | 1         |            |   |
| -              |                     | Chine .   | 200        |   |
| Ont Analo      | Er + Sot            | .0        | 1.         |   |
| Or2 Setal      | * Spd               | •         | 0.01       | D |
| 0.1 Serai      | · Spot              | -         | 0.01       | 0 |
| O.5 Reef       | CH + Ave            |           | 0.01       |   |
| -              |                     |           |            |   |
|                |                     |           |            |   |
| Open Chann     | el Rox Setup        |           |            |   |
| Degen.         | 0.1                 | North 1   | 212 *      |   |
| Create         | New Table           | Eith Tel  | •          |   |
|                |                     |           |            |   |
|                |                     |           |            |   |

You will get a message shown above telling you the device has been successfully read. If you get an error message, wait a few minutes before trying to read the device again. Click the OK button to proceed.

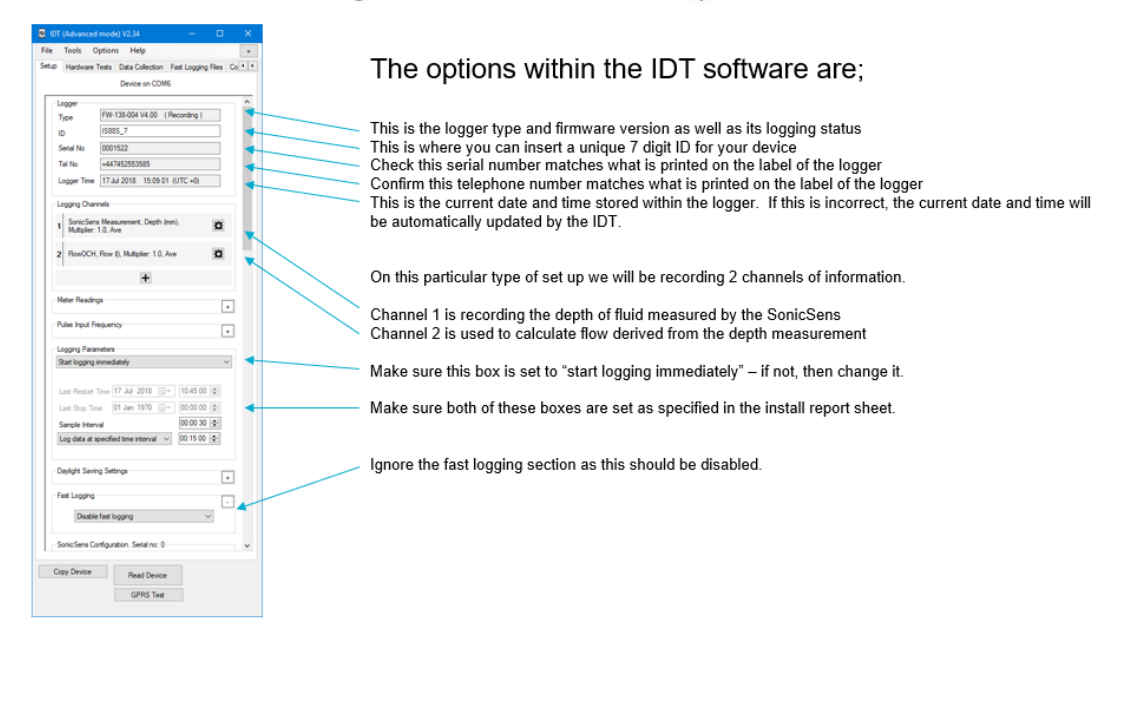

#### **11. THE POSITION MOUNTING TEST**

It is advised that, prior to doing a permanent install, a handheld test of the unit is done to check that good return signal "bounce" is obtained at the proposed install location. This is easily done with IDT.

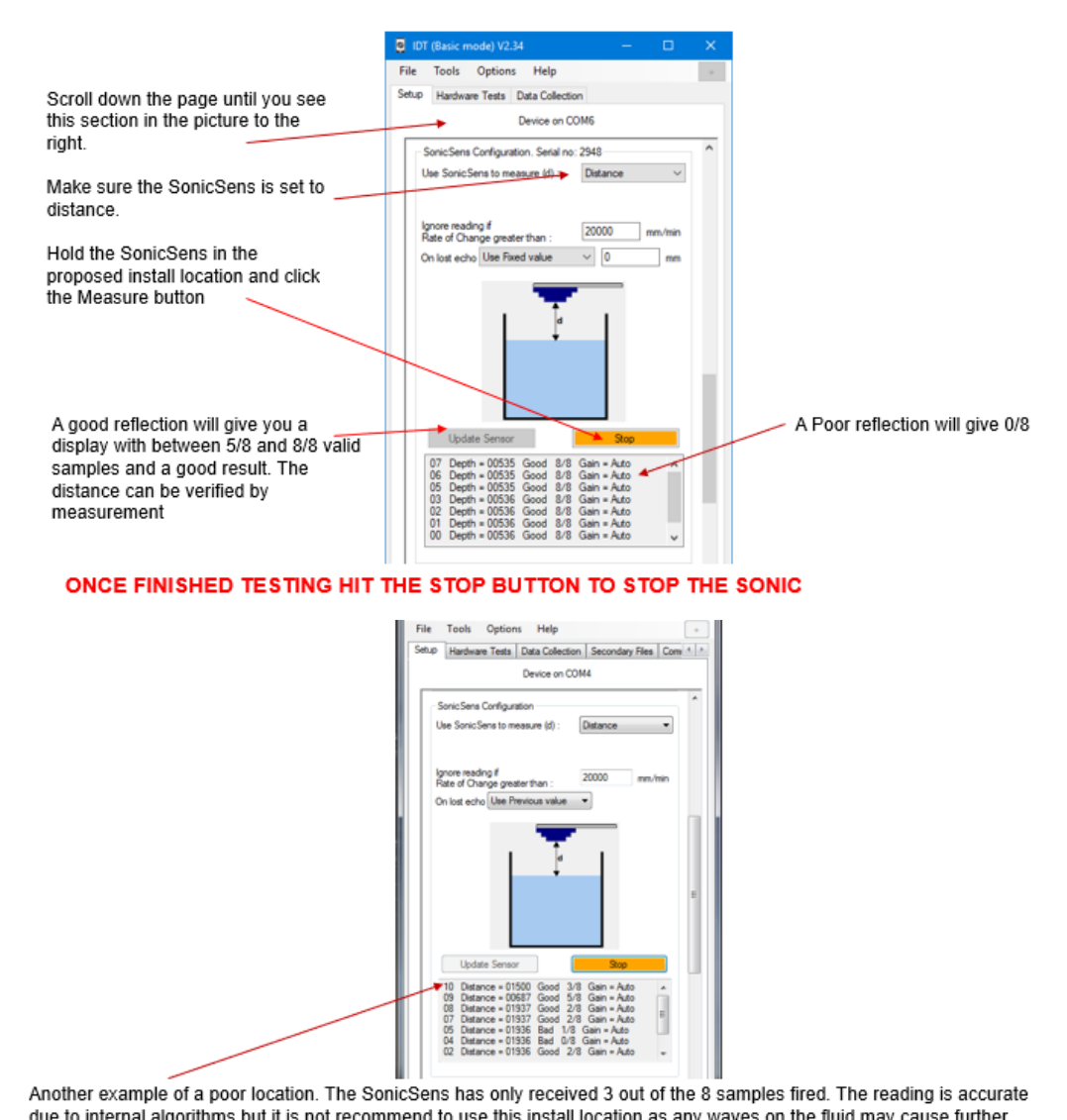

due to internal algorithms but it is not recommend to use this install location as any waves on the fluid may cause further loss of samples and potentially no readings at all at a later date

## **12. INSTALLING THE SONICSENS**

After the best location for the SonicSens has been found, mark it. Then proceed to drill and fix it to this location.

It is recommended to remove the rear bracket and mount it first, using a spirit level to make sure it is kept level – this will aid in levelling the remaining pieces.

When fixing the unit to the wall it is recommended that heavy duty fixings are used to remove any possibility of movement after it is installed.

Now build the full unit. Repeat the position mounting test described previously, to confirm the install is correct.

## 13. Using the Software

#### 13.1. Sensor Set up and Channel Description

A number of installation configurations can be selected for the SonicSens.

The Options available are as follows:

- Measure distance
- Measure depth
- Rectangular weir
- Constricted rectangular weir
- V-Notch Weir

In each case you need to make your selection, enter information (if required) and select the 'Update Sensor' button to configure the SonicSens head.

For some instances you will need to configure an additional setting in the Open Channel Flow Set-up panel.

#### **13.2 DISTANCE MEASUREMENT**

This enables the SonicSens to measure the distance down to the surface below. In the screenshot below the measured distance is depicted by "d".

| Sonic Sens Configuration. Serial no                                                   | : 2948          |
|---------------------------------------------------------------------------------------|-----------------|
| Use SonicSens to measure (d) :                                                        | Distance $\lor$ |
| Ignore reading if<br>Rate of Change greater than :<br>On lost echo Use Previous value | 20000 mm/min    |
|                                                                                       |                 |
| Update Sensor                                                                         | Measure         |

A rate of change greater than 20000mm/min is set as a default value. This is editable; however, the default value is recommended.

Two options exist to determine the response of the SonicSens when an echo is lost. Either the previous value or a user defined fixed value can be used as shown below.

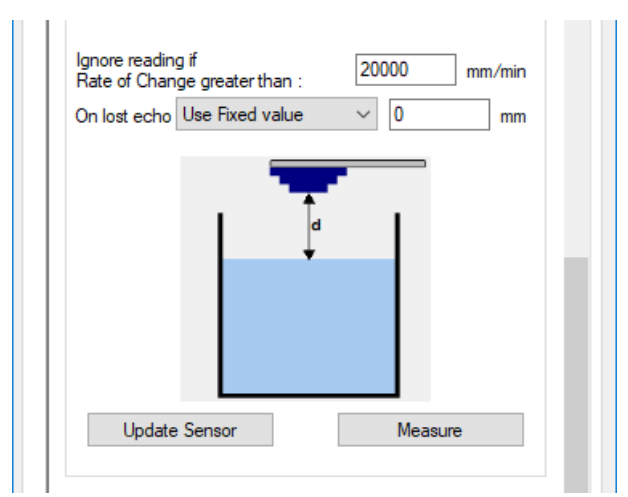

### **13.3 DEPTH MEASUREMENT**

This enables the SonicSens to measure the depth from the bottom of the channel to the surface of the water. In the screenshot below the measured distance is depicted by "d".

| - SonicSens C                 | onfiguration. Serial no:  | 2948               |
|-------------------------------|---------------------------|--------------------|
| Use SonicSe                   | ns to measure (d) :       | Depth $\checkmark$ |
| Distance Cha<br>Bottom to Ser | nnel<br>nsor Head (h) :   | 2000 mm            |
| Ignore readin<br>Rate of Chan | g if<br>ge greater than : | 20000 mm/min       |
| On lost echo                  | Use Fixed value           | ~ 0 mm             |
| Update                        | h d                       | Measure            |

In this mode the distance from the bottom of the channel to the SonicSens head must be known. The ignore rate of change and lost echo options are as mentioned previously.

### 13.4 WEIR MEASUREMENT

With the SonicSens set to measure Depth as described previously, additional settings can be configured within the Open Channel Flow Set-up panel.

| Open channel now Sel-up |                                                                                 |
|-------------------------|---------------------------------------------------------------------------------|
| Conversion table        | Depth                                                                           |
| Depth/Flow (Weir)       | ✓ Ch 1 ✓                                                                        |
| Create New Table        | Edit Table                                                                      |
| Volume based output 1   | disabled $\!\!\!\!\!\!\!\!\!\!\!\!\!\!\!\!\!\!\!\!\!\!\!\!\!\!\!\!\!\!\!\!\!\!$ |

In order to enter the details of the weir and allow the system to convert the depth measurement into a flow reading over the weir in cubic meters per second ensure the option for Depth/Flow (Weir) is selected, as shown above. This is limited to 2 decimal places or 100 litres per sec minimum.

## **13.5 RECTANGULAR WEIR**

Click on the Create New Table button and the window below will open. Select rectangular Weir from the drop-down menu.

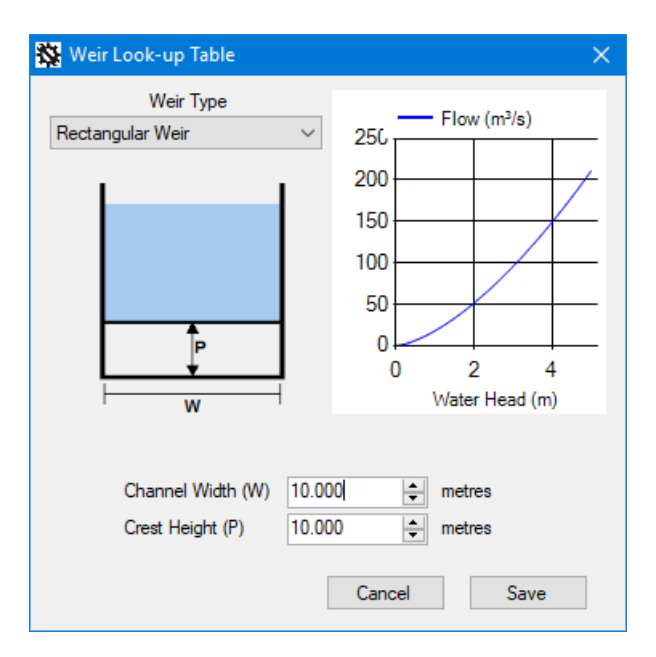

The height of the crest (top) of the weir channel 'p' and the width of the weir need to be measured and the details entered. Then click Save.

| Use SonicSens to measure (d) :                     | Depth ~      |
|----------------------------------------------------|--------------|
| Distance Channel<br>Bottom to Sensor Head (h) :    | 2000 mm      |
| Ignore reading if<br>Rate of Change greater than : | 20000 mm/min |
| On lost echo Use Fixed value                       | ~ 0 mm       |
| h                                                  |              |

Click Update Sensor.

# 13.6 CONSTRICTED RECTANGULAR WEIR

This is set in the same way as the rectangular weir, however, Constricted Rectangular Weir needs to be selected from the drop-down menu.

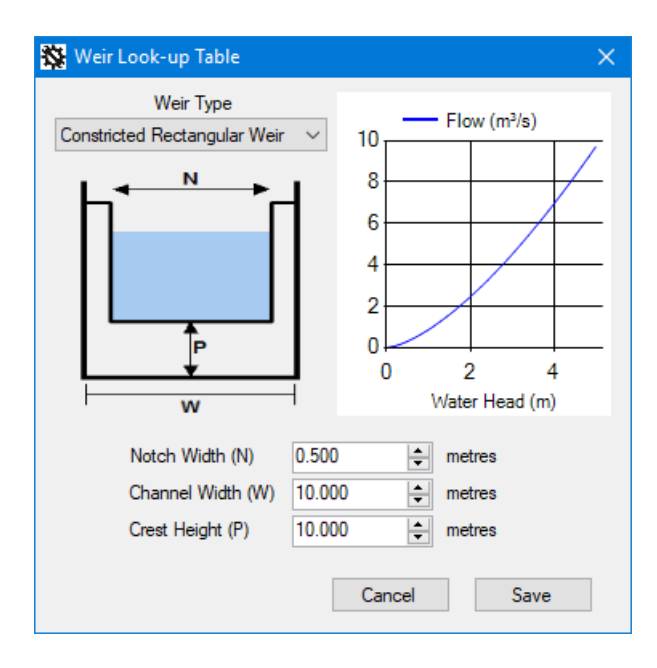

As before, take measurements of the crest height and weir width, enter these into the table along with the width of the weir notch. Then click Save.

|                            | Conliguration. Sena            | 1110. 2340 |        |
|----------------------------|--------------------------------|------------|--------|
| Use Sonic                  | Sens to measure (d)            | : Depth    | $\sim$ |
| Distance C<br>Bottom to \$ | hannel<br>Sensor Head (h) :    | 2000       | mm     |
| lgnore read<br>Rate of Ch  | ling if<br>ange greater than : | 20000 mm.  | /min   |
| On lost ecł                | Use Fixed value                | ~ 0        | mm     |
|                            | h d                            |            |        |
| 11-4                       | ate Sensor                     | Measure    |        |

Click Update Sensor.

# 13.7 V – NOTCH WEIR

This is set in the same way as the previous weirs, however, V-Notch Weir needs to be selected from the drop-down menu.

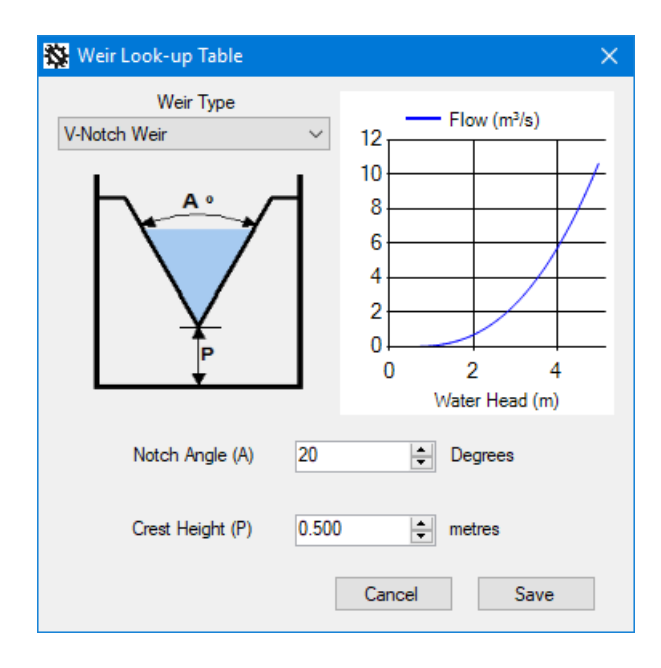

The angle of the notch needs to be known and input into the table along with the crest height. Then click Save.

| Use SonicSens to measure (d) :                     | Depth 🗸      |
|----------------------------------------------------|--------------|
| Distance Channel<br>Bottom to Sensor Head (h) :    | 2000 mm      |
| Ignore reading if<br>Rate of Change greater than : | 20000 mm/min |
| On lost echo Use Fixed value                       | ~ 0 mm       |
| h d                                                |              |
|                                                    | Manager      |

Click Update Sensor.

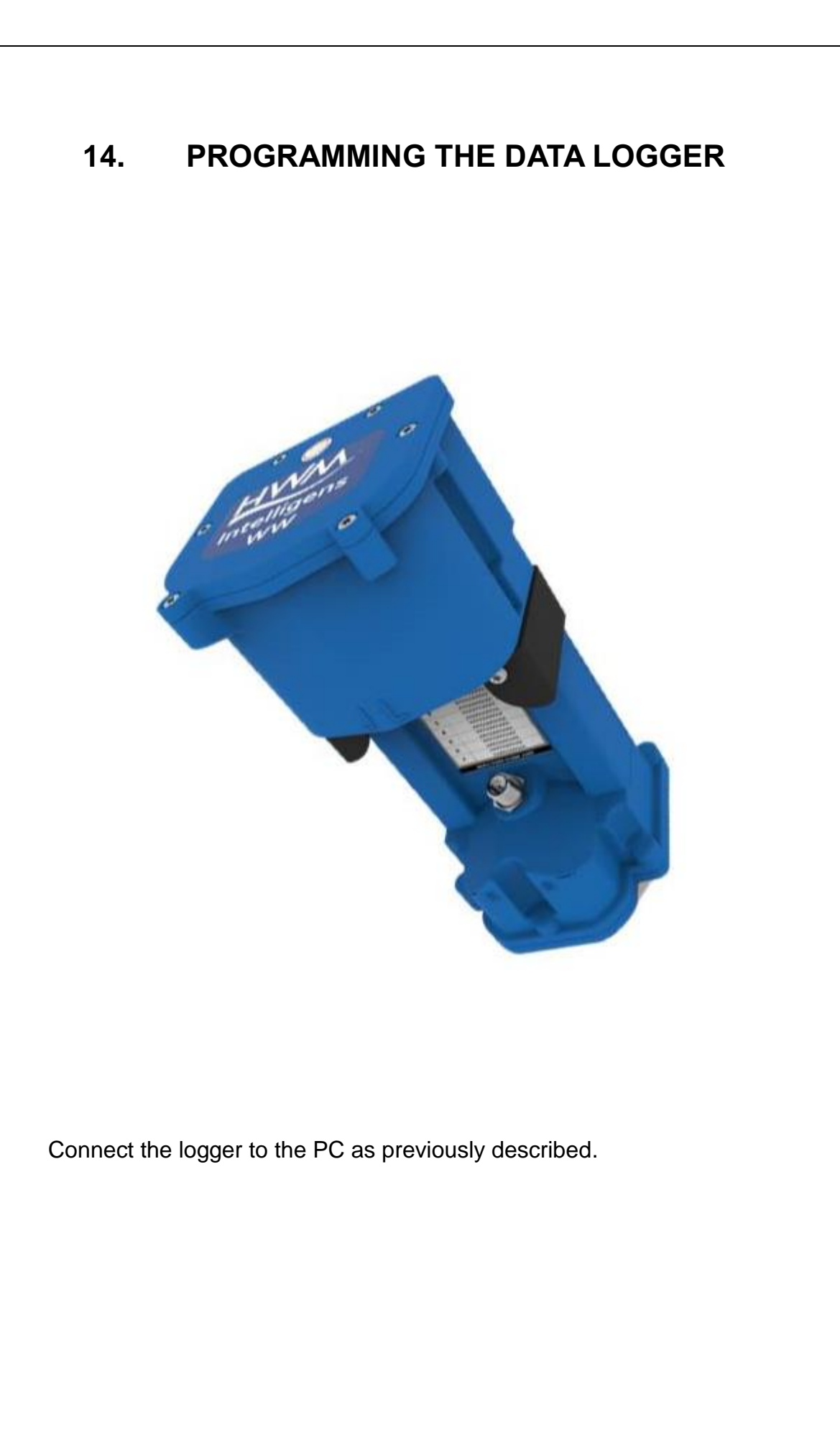

| Off (Basic mode) V2.34 - O X File Tools Options Help      Hardwar Test Data Callection     Desce an OPMIS                                                                                                    |                                                                                                    |
|----------------------------------------------------------------------------------------------------|----------------------------------------------------------------------------------------------------|
| State Evert Logging A Togorn of State Sever Logging A Togorn of State Sever Logging as satisfy spen-table V Latinoide Call index fragment states that that the Second Several States and the Second Several Second Several Second Several Second Several Second Several Second Several Second Several Second Several Second Several Second Several Several Second Several Second Several Several Second Several Several Several Second Several Several | Ignore this section as it is not required with SonicSens.                                                                                                    |
| Trigger on digital input 2 Databled v Download Events Clear Stored Events                                                                                                    | Open this box and make sure it is set as shown here  APN  Ut me choose APN settings  Ut GPRS text to choose APN settings                                                                                                    |
| APR         +           Timely Data Is Sert         -           Call in         Type         Node           Dir         UDP pNNN         Freq           Data Destination         -         -                                                                                                    | Time data is sent . The logger needs programming when and how often the data stored is sent in Open this box and make sure it is set with the server address and SMS No which can be obtained from the                                                                                                    |
| Aures                                                                                                    | System administrator           Address         xxxxxxxxxxxxxxxxxxxxxxxxxxxxxxxxxxxx                                                                                                    |
|                                                                                                    | Time(s) Data Is Sert     Type     Mode     Time hh mm       On     UDP (HWM)     Time     08.00     14.00       On     UDP (HWM)     Time v     14.00       On     UDP (HWM)     Time v     20.00                                                                                                    |
|                                                                                                    |                                                                                                    |
| Select one of the but<br>this until you have th                                                                                                    | ttons below call in that says "OFF" and change it to "ON". Do<br>be required amount of line set to "ON" as shown above.                                                                                                    |
| Select one of the but<br>this until you have th<br>Type must be set to<br>The times can be ed                                                                                                    | ttons below call in that says "OFF" and change it to "ON". Do<br>be required amount of line set to "ON" as shown above.<br>UDP (HWM) and the mode set to time.                                                                                                    |
| Select one of the bur<br>this until you have th<br>Type must be set to<br>The times can be ed<br>This example progra<br>specified times to the                                                                                                    | ttons below call in that says "OFF" and change it to "ON". Do<br>be required amount of line set to "ON" as shown above.<br>UDP (HWM) and the mode set to time.<br>Hited to enable calls to be made at multiple pre-set times.<br>Immes the logger to send its data 3 times per day at the<br>e HWM datagate server                                                                                                    |
| Select one of the bur<br>this until you have the<br>Type must be set to<br>The times can be ed<br>This example progra<br>specified times to the                                                                                                    | tons below call in that says "OFF" and change it to "ON". Do<br>be required amount of line set to "ON" as shown above.<br>UDP (HWM) and the mode set to time.<br>When the enable calls to be made at multiple pre-set times.<br>Inted to enable calls to be made at multiple pre-set times.<br>Integrate the logger to send its data 3 times per day at the<br>e HWM datagate server                                                         |
| Select one of the bur<br>this until you have the<br>Type must be set to<br>The times can be ed<br>This example progra<br>specified times to the                                                                                                    | tons below call in that says "OFF" and change it to "ON". Do<br>be required amount of line set to "ON" as shown above.<br>UDP (HWM) and the mode set to time.<br>Ited to enable calls to be made at multiple pre-set times.<br>Immes the logger to send its data 3 times per day at the<br>e HWM datagate server                                                                                                    |
| Select one of the bur<br>this until you have the<br>Type must be set to<br>The times can be ed<br>This example progra<br>specified times to the                                                                                                    | tons below call in that says 'OFF' and change it to 'ON'. Do<br>be required amount of line set to 'ON' as shown above.<br>UDP (HWM) and the mode set to time.<br>Lited to enable calls to be made at multiple pre-set times.<br>Immes the logger to send its data 3 times per day at the<br>HWM datagate server<br>Ensure UTC time is displayed here<br>Click Setup Device. You will get a device setup<br>successfully message if all Is ok |
| Select one of the bur<br>this until you have the<br>Type must be set to<br>The times can be ed<br>This example progra<br>specified times to the                                                                                                    | tons below call in that says "OFF" and change it to "ON". Do the required amount of line set to "ON" as shown above.<br>UDP (HWM) and the mode set to time.<br>ited to enable calls to be made at multiple pre-set times.<br>Immes the logger to send its data 3 times per day at the HWM datagate server.<br>Ensure UTC time is displayed here<br>Click Setup Device. You will get a device setup successfully message if all Is ok         |

# **15. SIGNAL TEST**

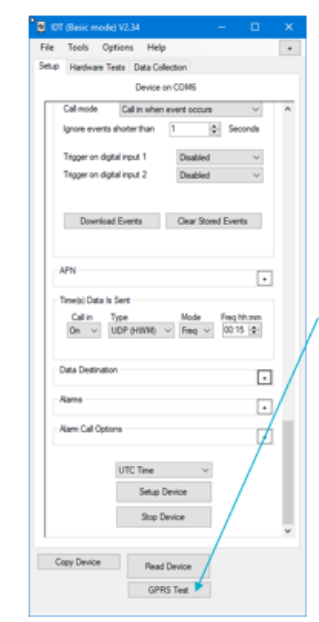

A check needs to be carried out to ensure the logger will be able to communicate with the DataGate servers. Click the GPRS test button at the bottom of the screen. This will open a new window which will show the test progress. If the logger has been programmed correctly and there is adequate network coverage the test will complete automatically.

This step will also configure the logger to the best network settings for the network found during the test.

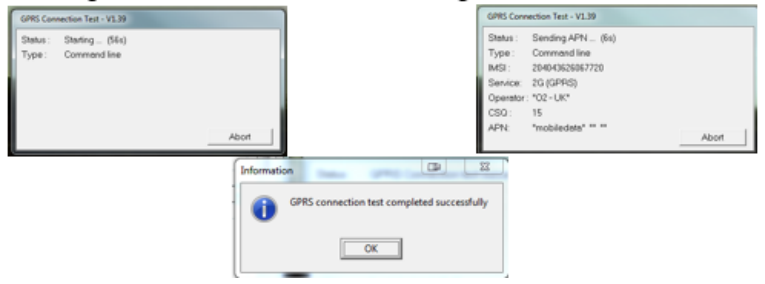

# 16. HARDWARE TEST

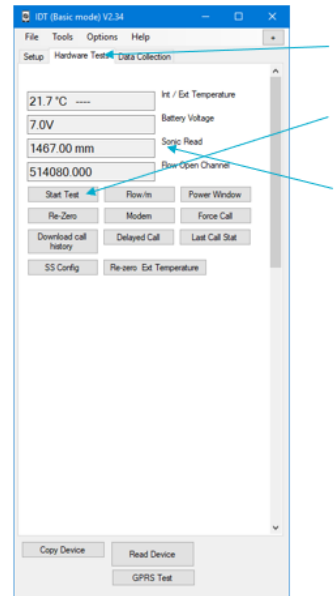

Select the Hardware Test Tab

**Click Start Test** 

The SonicSens "live" reading along with other logger hardware readings can be viewed and confirmed.

#### SIMPLIFIED DECLARATION OF CONFORMITY

This simplified EU declaration of conformity referred to in article 10(9) shall be provided as follows:

Hereby, HWM Ltd declares that the radio equipment type transceiver is in compliance with Directive 2014/53/EU.

The full text of the EU declaration of conformity is available at www.hwmglobal.com

HWM-Water Ltd Ty Coch House Llantarnam Park Way Cwmbran NP44 3AW United Kingdom +44 (0)1633 489479 www.hwmglobal.com

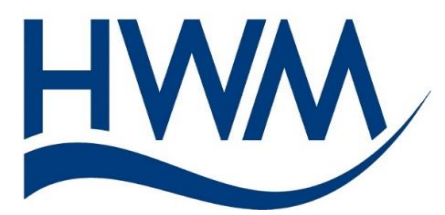

MAN-115-0004-B (SonicSens Installation Guide)

©HWM-Water Limited. This document is the property of HWM-Water Ltd. and must not be copied or disclosed to a third party without the permission of the company. Copyright reserved.